# CAS SciFinder<sup>n</sup> Guia Rápido de Uso

| Interface e Buscas por Referências            | 1-2   |
|-----------------------------------------------|-------|
| Buscas por Substâncias e Editor de Estruturas | 3-4   |
| Construindo Estratégias de Buscas Avançadas   | 5     |
| CAS Roles                                     | 6     |
| Buscas por Sequências Biológicas              | 7-8   |
| Buscas por Reações                            | 9-10  |
| Planejamento de Retrossíntese                 | 11-13 |
| Buscas Markush e CAS PatentPak®               | 14    |
| Fornecedores e ChemDoodle                     | 15    |
| Análise de Anterioridade                      | 16    |
| Login, Feedback e Suporte                     | 17    |

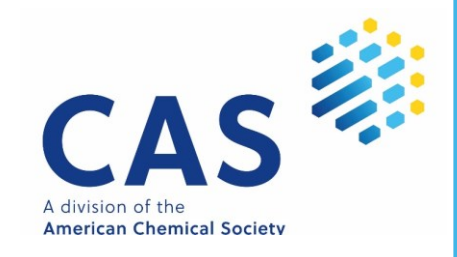

## Interface e Buscas por Referências

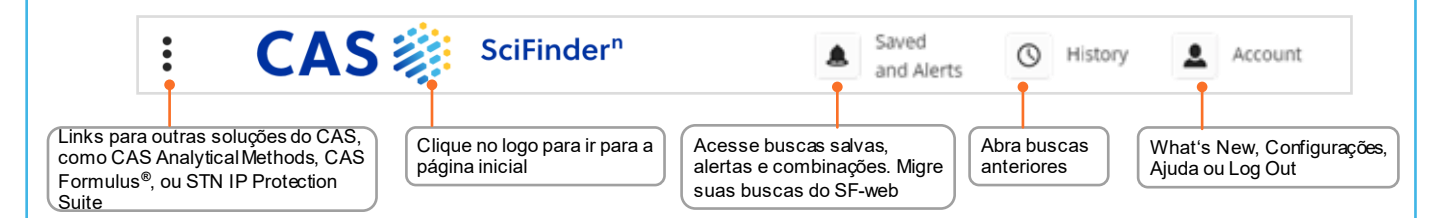

#### Interface de Busca O CAS SciFinder<sup>n</sup> apresenta uma interface de pesquisa simplificada.

| earching for   | Substances Inicie                                | a busca                                    |                  | $\uparrow$         |
|----------------|--------------------------------------------------|--------------------------------------------|------------------|--------------------|
| & All          | Search by Substance Name, CAS RN, Patent Number, | PubMed ID, AN, CAN, and/or DOI. Learn More |                  | _                  |
| 9 Substances   | Enter a query                                    |                                            | Draw Q           | •                  |
| A Reactions    | - Molecular Formula 👻                            |                                            | ×                |                    |
| References     | Ţ                                                | Examples: C6H6   (C8H8)x   C22H            | H26CuN2O5.C2H3N  |                    |
| Suppliers      | + Add Advanced Search Field                      | Learn more about Sci                       | Abra o editor de | Execute a busca ou |
| Biosequences   | Acesse a busca por<br>para substâncias e         | or campos, disponível<br>referências       | estruturas       | pressione ENTER    |
| Retrosynthesis |                                                  |                                            |                  |                    |

#### **Buscapor** Referências

#### O modo Referências traz visualizações, menus dinâmicos e um layout fácil de utilizar

- Referências são ordenadas por relevância
- Você pode salvar as buscas, enviar por e-mail e definir alertas
- Os filtros permitem que você foque os seus resultados
- O CAS PatentPak mostra a localização de substâncias químicas em patentes

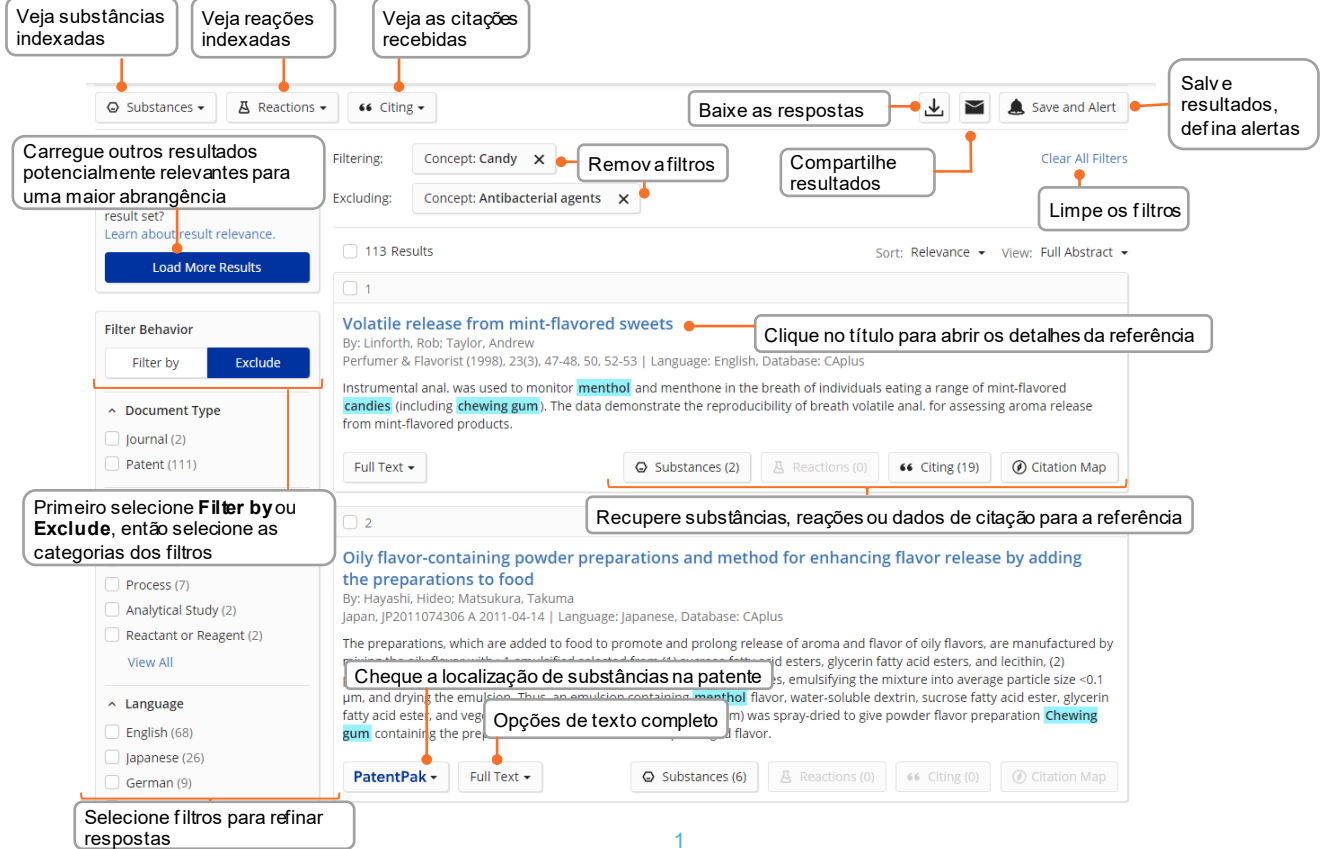

## Detalhes de referências e Buscas

| Informações bibliográfi                  | cas                                                                                                    |
|------------------------------------------|----------------------------------------------------------------------------------------------------|
| PATENT<br>Patent Number                  | CAS Formulus®, the comprehensive formulations database and workflow solution, is now available for all SciFinder <sup>n</sup> x users. <u>View content from CAS Formulus</u> in this document. <u>Learn more about Formulus</u> .                                                                                                    |
| US20140005234                            | Insecticidal N-substituted sulfilimine and sulfoximine pyridine N-oxides                                                                                                    |
| Publication Date<br>2014-01-02           | By: Bland, Douglas C.; Ross, Ronald, Jr.; Johnson, Peter L.; Johnson, Timothy C.                                                                                                    |
| Application Number<br>US2013-13919035    | N-substituted sulfilimine and sulfoximine pyridine N-oxides were prepared according to the invention and their use in controlling<br>insects and other invertebrates are provided. Further embodiments, forms, objects, features, advantages, aspects, and benefits shall<br>become apparent from the description.                                                                                                    |
| Application Date<br>2013-06-17           | Me<br>MeS                                                                                                    |
| Kind Code<br>A1                          | Me                                                                                                    |
| Assignee                                 | Automatize suas buscas por anterioridade                                                                                                    |
| Unknown                                  | Keywords: insecticide sulfilimine sulfoximine pyridine q                                                                                                    |
| Source<br>United States<br>CODEN: USXXCO | PDF traz o PDF original da patente<br>PatentPak Viewer Get Prior Art Analysis<br>Get Prior Art Analysis<br>Viewer mostra a versão interativa do texto completo                                                                                                    |
| Database Information                     | Patent Family                                                                                                    |
| AN: 2014:3851                            | Patent Language Kind Code PatentPak Options Publication Date Application Number Application Date                                                                                                    |
| CAplus                                   | US20140005234 English A1 PDF   PDF+   Viewer 2014-0 155914492 155914492                                                                                                    |
| Language                                 | CA2876184 English A1 20144 5 2 37 4 5                                                                                                    |
| English Dados de IPC indexados, sub      | por membro da família, termos<br>patrices e formulações<br>1 PDF 2014-( CHUCHAGE<br>CHUCHAGE<br>CHUCHAGE |
|                                          |                                                                                                    |
|                                          | voimtet synner-Present, Torget     voimtet synner-Present, Torget     voimtet synner-Present, Torget     voimtet synner-Present, Torget     voimtet synner-Present, Torget     voimtet synner-Present, Torget     voimtet synner-Present, Torget     voimtet synner-Present, Torget     voimtet synner-Present, Torget     voimtet synner-Present, Torget     voimtet synner-Present, Torget     voimtet synner-Present, Torget                                                                                                    |
|                                          | ✓ Substances 15281480.8 15281480.8 15281489.5                                                                                                    |
|                                          | Formulations                                                                                                    |
|                                          | Control Control Contro                                                                                                    |
|                                          | indexadas, com CAS RN e http://www.index.com/com/                                                                                                    |

# Operadores Operadores lógicos trazem precisão para sua estratégia de busca Booleanos

Use parênteses para agrupar expressões lógicas ou sinônimos, ex.: (flavor or odor) and menthol

- AND Requer que ambos os conceitos estejam presentes no documento
- **OR** Requer que um ou ambos os conceitos estejam presentes no documento Conecte sinônimos com OR
- NOT Exclui um conjunto de resultados que conteham o termo após NOT

**Wildcards** Wildcards permitem uma recuperação de resultados mais abrangente e maior precisão. Use em buscas por referências e nomes de substâncias

Truncamento interno e ao final são permitidos

- Substitui por qualquer número de caracteres E.g.: polymorph\*
- **?** Substitui por zero ou um caracter E.g.: *benzonorbornen*?

Termos entre aspas são buscados como uma única frase, ex.: "Programmed cell death protein"

## Nomes de substâncias e Estruturas

#### **Buscas por nomes**

Streptomycin 57-92-1 Streptomycin sulfate "Streptomycin sulfate" Sulfoximin\* WO2019234160

**Buscas por** 

estruturas

#### Busque com um ou mais idenficadores ou nomes de compostos

Encontra o resultado *Streptomycin* Encontra o resultado *Streptomycin*, usa o CAS RN como identificador Encontra 3 resultados: *Streptomycin*, *Streptomycin sulfate* e *Sulfate* Encontra o resultado *Streptomycin sulfate* Encontra todos os nomes com o prefixo *Sulfoximin* Encontra todas as substâncias indexadas nesta patente

As buscas por estruturas trazem resultados em um *layout* intuitivo. Os resultados mais relevantes são destacados com suas propriedades e imagens em alta resolução

#### Clique para desenhar estruturas Searching for... Substances Search by Substance Name, CAS RN, Patent Number, PubMed ID, AN, CAN, and/or DOL Learn More & All 🚺 Edit 🔺 Q Enter a query.. Substances A Reactions Molecular Formula 👻 Examples: C6H6 (C8H8)x C Entre o nome de uma substância ed Search Field Learn more about Scil Clique para editar a Remove Edit Drawing Acesse opções de busca avançadas para substâncias estrutura Search Patent Markush Biosequences Retrosynthesis Clique na caixa para fazer uma busca Markush Selecione o nível de correspondência 5,597,153 Results Sort: Number of Suppliers - View: Partial -Structure Match Altere o ordenamento 2 1 3 As Drawn (111) Altere o nível de detalhamento Ν 90357-06-5 149104-88-1 80-08 Substructure (5,5M) Ы Ы Clique nos Números de Registro Similarity (1.035) CAS para abrir detalhes Analyze Structure Precision Analise a precisão Clique na estrutura C7H9BO₄S **Chemscape Analysis** C18H14F4N2O4S C12H12N2O2S para v er opções Bicalutamide [4-(Methylsulfonyl)phenyl]boronic acid Dapsone Visually explore structure similarity with a powerful new 3.877 及 224 2 114 tool. CAS RN References Reactions Suppliers $(\mathbf{x})$ 80-08-0 Learn more about Chemscape. CAS Name Create Chemscape Analysis NH<sub>2</sub> Dapsone л И **Filter Behavior** Inicie a análise no Chemscape Recupere dados da substância Filter by Exclude Q Substance Detail **Reaction Role** Reactions (4.512) Product (680K) д Double bond geometry show $H_2N$ Reactant (157K) Synthesize (117) C<sub>10</sub>H<sub>9</sub>NO<sub>2</sub>S Reagent (454) (2E)-3-[(4-Methylphenyl)sulfonyl]-2-Start Retrosynthetic Analysis Ð Catalyst (472) propenenitrile References (16K) B Solvent (57) Edit Structure Reset + Suppliers (104) 3 744 **囚** 30 **E** 99 References Reactions Suppliers A Reference Role Abra o editor de estruturas Faça o download em .sdf ou .mol Reference Roles trazem informações sobre o contexto das substâncias nas referências

## Detalhes das substâncias e editor

# Detalhes de substâncias

Clique sobre o número CAS para mostrar os detalhes da substância, como estrutura, fórmula molecular, propriedades e outros dados

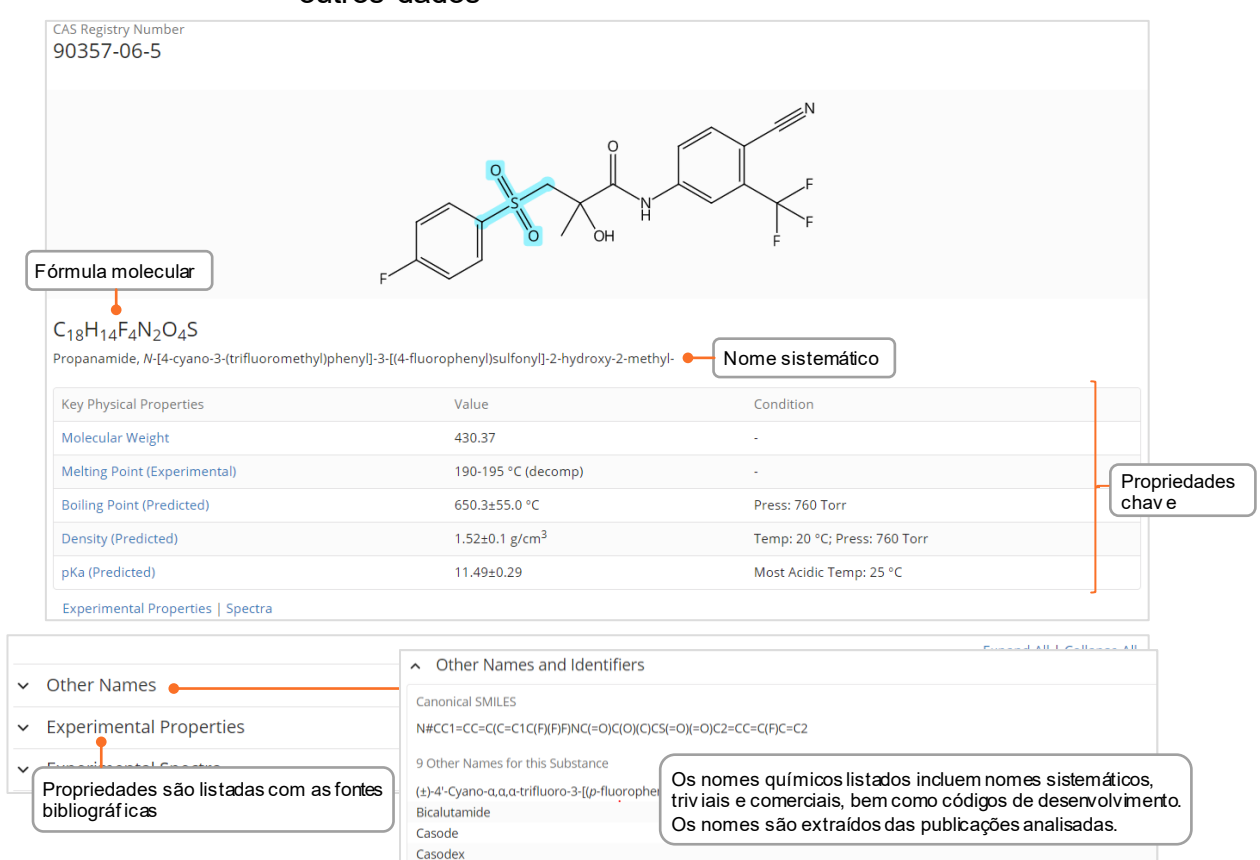

#### **Editor CAS Draw**

Defina estratégias de buscas para estruturas e reações

| СА       | S     | CAS Draw - Importe e exporte arquivos de estruturas Insira Números CAS, SMILES ou InChI para importar estruturas                                               | ×  | Ľ          | Acc        |
|----------|-------|----------------------------------------------------------------------------------------------------|----|------------|------------|
|          |       | 🗈 🛱 🛱 🛱 🕼 🕤 🗢 🔁 📪 Enter a CAS Registry Number, MILES, or InChI                                                                                                 |    |            |            |
| P        |       | Laço   Selecionar objects. Ctrl-click to select or deselect individual objects.                                                                                | ſ  | С          | H          |
| 2        |       | Desenhar átomos e ligações   Apagar         Aprenda sobre atalhos do teclado para desenho de átomos         Seleção de                                         | 1  | 0          | s          |
|          | Et    | Selecione elementos da tabela periódica   Atalhos                                                                                                    | J  | Ν          | Р          |
| X        | R     | Seleção de variáveis   Defina suas variáveis (Grupos R)                                                                                                    |    | сı         | Si         |
|          | 0     | Selecione a partir de templates ou crie o seu próprio                                                                                                    | Ī  |            | ۸.         |
| •        | Θ     | Inclua carga positiva   Inclua carga negativa indicam que outras opções estão disponíveis.                                                                     |    |            | ĔΖ         |
| [],4     | ~     | Repetição de grupos   Cadeia carbônica                                                                                                    | Ĩ  | $\bigcirc$ | $\bigcirc$ |
| Q.       | AB    | Definir pontos variáveis de ligação no anel   Papel na reação Desenhe aneis                                                                                    | ]- | 0          | $\bigcirc$ |
| 5)       | %_    | Mapeamento de átomos   Bloquear anéis e átomos Altere o tamanho do editor                                                                                      |    | 0          | $\bigcirc$ |
| <u>~</u> | →     | Mapeamento de ligações   Desenhar seta de reação<br>Molecular Formula: C <sub>18</sub> H <sub>14</sub> F <sub>4</sub> N <sub>2</sub> O <sub>4</sub> S (430.38) | •  |            |            |
| ent S    | earch | С • ОК Cancel<br>Digite o símbolo de um elemento para desenhar                                                                                                 |    | w All Se   | arch Hi    |

## Estratégias de busca avançada

#### Construindo estratégias de busca avançada

## Fornece campos específicos de referência e pesquisa de substâncias na página inicial do CAS SciFinder<sup>n</sup>

- Operadores são processados nesta ordem: OR, AND, NOT
- Operadores não são permitidos em campos de busca avançada
  - Truncamento é permitido, ex. polymorph\*
- Até 50 campos de busca avançada

|                                         | References                                                          |                                                                                            |
|-----------------------------------------|---------------------------------------------------------------------|--------------------------------------------------------------------------------------------|
|                                         | Search by Keyword, Substance Name, CAS RN, Patent Number, PubMed II | D, AN, CAN, and/or DOI. Learn More                                                         |
|                                         | Enter a query Altere o campo Caixa de buscas geral                  | Draw Q                                                                                     |
| Defina os operadores<br>entre os campos | • Author Name • Enter last name, first name middle nam              | ne. X                                                                                      |
|                                         | + Add Advanced Search Field • Adicione mais campos<br>específicos   | <i>Example</i> : Schubert, J A<br>Learn more about SciFinder <sup>n</sup> Advanced Search. |
| Exemplos                                | Buscas por Referências Buscas por Referências                       | uscas por Substâncias                                                                      |

# Operador para "pollution monitoring" Steel\* AND • Chemical Name • polyethylene OR • Chemical Name • polypropylene Interpretação da estratégia: Interpretação da estratégia:

Interpretação da estratégia: "pollution monitoring" and (polyethylene or polypropylene) Interpretação da estratégia: Steel with tensile strength property information

#### Campos de Busca Avançada

#### \_ . . .

- ReferênciaNome de autor
- Nome da publicação
- Nome da Organização
- Título
- Resumo/Palavra chave
- Conceito
- Substâncias
- Ano de publicação
- Identificador de documento
- Identificador de patente
- Editor

#### Substância

Os campos de busca avançada a seguir estão disponíveis

- Fórmula molecular
- Número CAS
- Nome químico
- Identificador de documento
- Identificador de patente
- Espectro experimental
- Propriedades biológicas
- Propriedades químicas
- Densidade
- Elétricas
- Lipinski
- Magnéticas
- Mecânicas
- Óticas e de espalhamento
- Estruturais
- Térmicas

## **CAS** Roles

#### **CAS** Roles

Os *roles* estão relacionados às substâncias e permitem que você explore o contexto das substâncias nas referências associadas.

- Super roles são categorias mais amplas e contemplam os roles específicos.
   Por exemplo, Analytical Study, Preparation ou Occurrence
- Os roles específicos são mais precisos. Eles estão relacionados a aspectos como o uso de uma substância como analito (Analyte) ou a ocorrência de um composto em uma planta (Natural Product Occurrence)

#### Roles em resultados de substâncias

Em uma busca a partir de substâncias, os filtros de *roles* indicarão os tipos de *roles* que estarão conectados às substâncias nas referências.

| Reference Role                                                                                 |                            |                 |                           |                        |
|------------------------------------------------------------------------------------------------|----------------------------|-----------------|---------------------------|------------------------|
| By Count Alphanumeric Exemplo de 'reference roles' em um conjunto de resultados de substâncias |                            | Númoro do subst | âncias no conjunto        |                        |
| 0 Selected                                                                                     |                            |                 | de resultados cor         | n aquele <i>role</i> . |
| Adverse Effect (15)                                                                            | Diagnostic Use (3)         | Phar            | macological Activity (10) |                        |
| Agricultural Use (29)                                                                          | Food or Feed Use (120)     | Phys            | ical, Engineering, or     |                        |
| Analyte (17)                                                                                   | Formation, Non-preparative | Chen            | nical Process (888)       |                        |

#### Roles em resultados de referências

Roles estarão como um filtro em resultados de referências se sua busca partiu de substâncias, por exemplo, buscando por nomes de compostos ou trazendo referências associadas a estruturas.

**Exemplo**: Tenho interese no tema de poluição marinha, como encontro publicações onde o polipropileno é especificamente descrito como poluente?

A busca por polipropileno traz um grande número de referências. O filtro de *substance role* mostra todos os roles que se aplicam ao propileno neste conjunto de dados. O *role Pollutant* indica que há 1657 publicações que descrevem o polipropileno como um poluente.

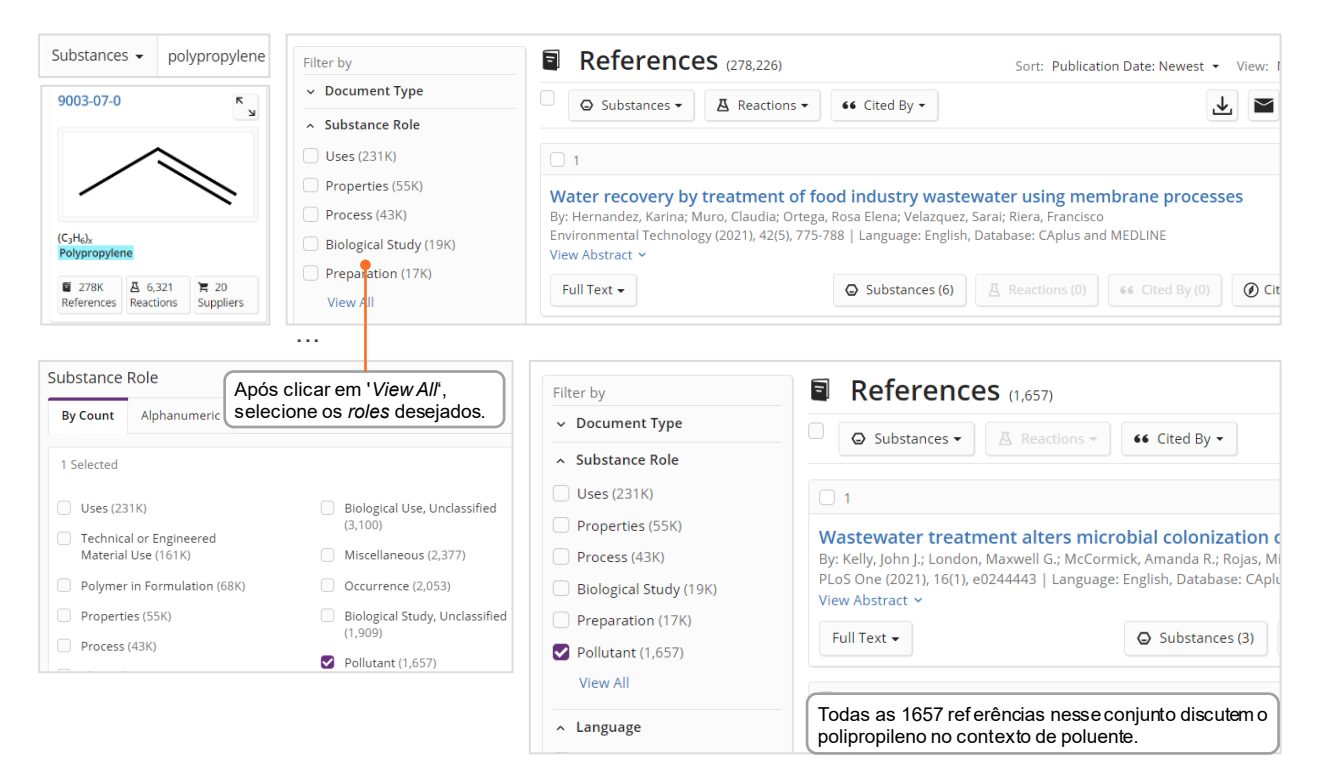

## Buscas por sequências biológicas

| Opções de<br>buscas              | <ul> <li>São possíveis três modalidades de buscas</li> <li>BLAST: Busca por sequências similares</li> <li>CDR: Busca por anticorpos através de sítios de ligação em antígenos</li> <li>Motif: Busca por padrões conservados em sequências curtas</li> </ul> A ligação entre todas as sequências e a literatura científica está em desenvolvime                                                                                                    | ento |
|----------------------------------|----------------------------------------------------------------------------------------------------|------|
| Busca por<br>simiaridad<br>BLAST | BLAST permite a busca por sequências de aminoácidos ou<br>nucleotídeos similares. Os resultados de alinhamento são<br>apresentados de forma intuitiva com filtros de fácil uso para<br>percentagens de identidade e cobertura. Os resultados de referência<br>são relacionados aos hits de sequências.                                                                                                    | а    |
|                                  | <ul> <li>Iniciando uma busca BLAST</li> <li>Abra o modo <i>Biosequences</i> a partir da página inicial do CAS SciFinder<sup>n</sup></li> <li>Carregue a sequência a partir de um arquivo ou cole uma sequência</li> <li>Formatos aceitos: sequências contendo resíduos representados por uma única letra, por exemplo, em formato FASTA. Numeração não é permitida.</li> <li>Cada sequência deve começar com o símbolo &gt;. Sequências podem ser separadas por múltiplas linhas, permitindo o processamento de múltiplas simultaneamente.</li> <li>Ajuste os parâmetros BLAST como desejar e inicie a busca</li> </ul> |      |
| Searching for B                  | sequences                                                                                                    |      |
| & All                            | r a protein or nucleotide string, or upload a .txt or .fasta file. <u>Learn more about Biosequence Search.</u>                                                                                                    |      |
| © Substances                     | LAST CDR Motif Opções de buscas Upload Sequence Clear Search                                                                                                    |      |
| A Reactions                      | Sequence Type:                                                                                                    |      |
| E Suppliers                      | IQHLCGSHLVEAYLVCGERGFFYTPKTGIVEQCCTSICSLYQLENYCN Nucleotide Protein                                                                                                    |      |
|                                  | Cole a sequência Suba uma sequência FASTA de um arquivo sem                                                                                                    |      |
| ♦ Biosequences                   | nesta janela a numeração ou cole na aba BLAST O Nucleotides O Proteins                                                                                                    |      |
| Retrosynthesis                   | Inclua sequências Include NCBI Sequences                                                                                                    |      |
|                                  | Limit Total Sequence Results to:                                                                                                    |      |
|                                  | 20000 -                                                                                                    |      |
|                                  | Q Start Biosequence Search                                                                                                    |      |
|                                  |                                                                                                    |      |
|                                  | dvanced Biosequence Search 🔺 Adjust Parameters for Short Sequences   Reset All                                                                                                    |      |
|                                  | lignment Identity %  Match with Gaps? Gap Costs                                                                                                    |      |
|                                  | Yes No     Existence 11 Extension 1                                                                                                    |      |
| Parâmetros<br>av ançados BLAST   | uery Coverage % 🛛 Word Size O Scoring Matrix O                                                                                                    |      |
|                                  | 90 3 • BLOSUM62 •                                                                                                    |      |
|                                  | LAST Algorithm E-Value I Exclude Low                                                                                                    |      |
|                                  | BLASTP                                                                                                    |      |
|                                  | Ves ♥ No                                                                                                    |      |

## Análise de resultados BLAST

# Acessando os resultados

Os resultados de buscas por sequências aparecem no histórico recente de buscas e no Histório geral ( History ). Clique em '*View Results*' para analisar as respostas.

| Biosequences | Sequence Type: <b>Protein</b> | > human insulin sequence           | View Res   |
|--------------|-------------------------------|------------------------------------|------------|
| 6:29 PM      | Search Within: Proteins       | FVNQHLCGSHLVEAYLVCGERGFFYTPKTGIVEQ |            |
|              | NCBI Included: Yes            | CCTSICSLYQLENYCN                   |            |
|              | BLAST Algorithm: BLASTp       |                                    | Edit Sear  |
|              | Alignment Identity: -         |                                    |            |
|              | Query Coverage: 90%           |                                    | <i>c i</i> |
|              |                               |                                    | Comple     |
|              | Results will expire on        |                                    |            |
|              | Mar 20, 2022                  |                                    |            |

#### Veja os Resultados

- Veja os resultados de similaridade de sequências BLAST.
- Alinhamentos são ordenados pela Identidade da Sequência
- Imagens simplificadas trazem a qualidade do alinhamento
  - Mismatches são indicados por linhas vermelhas
  - Alinhamentos detalhados podem ser vistos na aba Alignment
- Detalhes da sequência original e das patentes são vistos em abas distintas
- Clique em 
   References para recuperar patentes relacionadas
- É possível fazer o download em XLSX 速

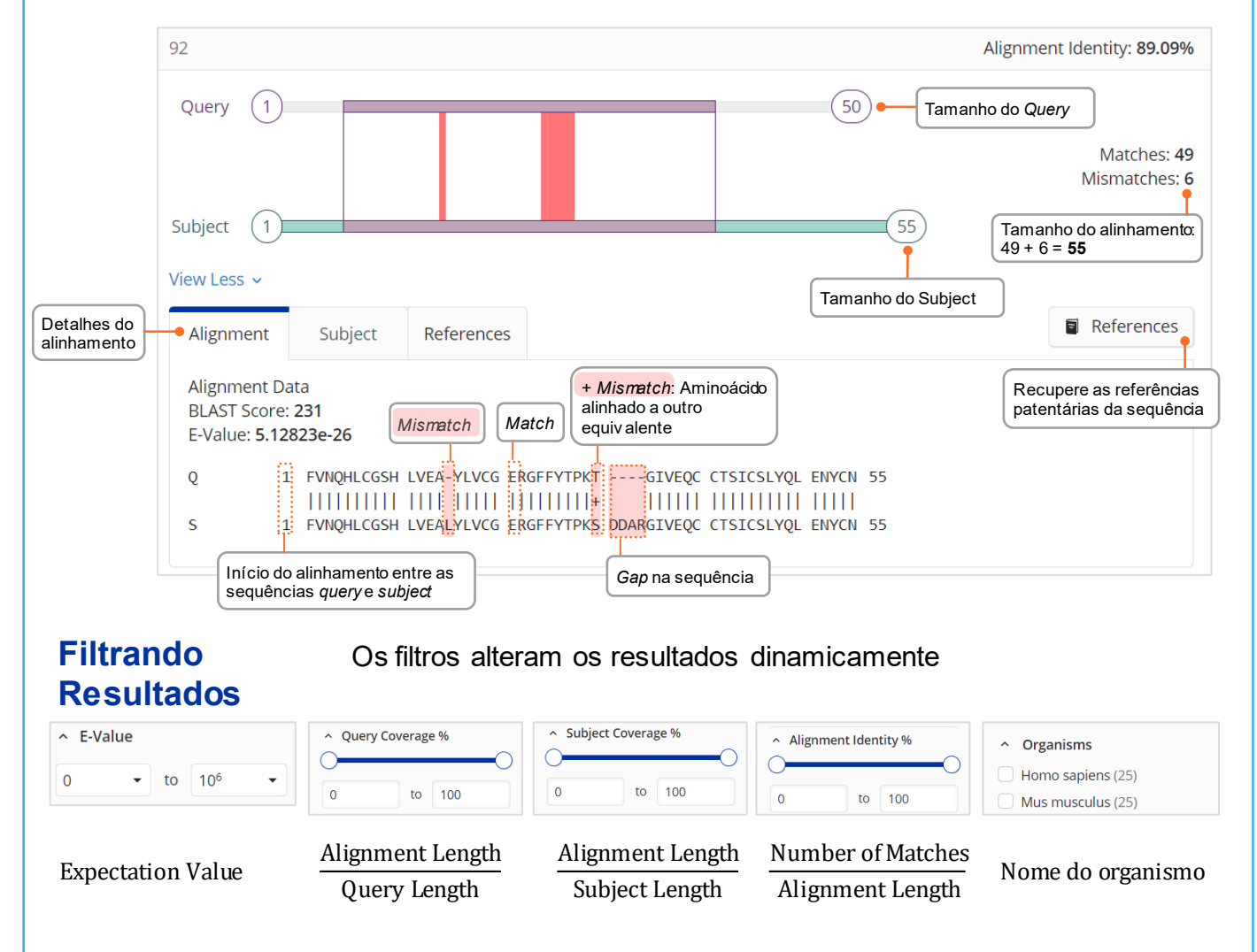

## **Buscas por reações**

## Buscas por reações

Estratégias de buscas por reações podem conter nomes de substâncias, números CAS, identificadores de documentos ou estruturas químicas Reações são agrupadas em esquemas com reagentes e produtos idênticos • As reações são ordenadas por rendimento dentro de um mesmo esquema

 Encontre reações pelo nome da substância, CAS RN, identificador de documento ou estrutura química

| Searching for                                                                                                    | Reactions                                                                                                    |                                                                                                    |
|----------------------------------------------------------------------------------------------------|----------------------------------------------------------------------------------------------------|----------------------------------------------------------------------------------------------------|
| & All                                                                                                    | Search by Substance Name, CAS RN, Patent Number, PubMed ID, AN, CAN, and/or DOI. Lear                                                                                                    | m More                                                                                                    |
| ☑ Substances                                                                                                    | Enter a query                                                                                                    | 🚺 Edit 🔺 🔍                                                                                                    |
| A Reactions                                                                                                    | Selecione Reactions                                                                                                    |                                                                                                    |
| References                                                                                                    | Clique na caixa de diálogo<br>para editar                                                                                                    | or • or                                                                                                    |
| 📜 Suppliers                                                                                                    |                                                                                                    | Edit Drawing Remove                                                                                                    |
|                                                                                                    |                                                                                                    |                                                                                                    |
| Retrosynthesis                                                                                                    |                                                                                                    |                                                                                                    |
| eja por correpondência com                                                                                                    | a estrutura                                                                                                    | rupamento por decumento                                                                                                    |
| ure Match                                                                                                    |                                                                                                    | Group: By Scheme  View: Expand                                                                                                    |
| rawn (0)                                                                                                    | References                                                                                                    | Rendimento d                                                                                                    |
|                                                                                                    |                                                                                                    | reação                                                                                                    |
| arity (1,947)                                                                                                    | Scheme 22 (4 Reactions) Clique na estrutura para ver as informaçõe da substância OH                                                                                                    | Steps: 1 Yield: 39                                                                                                    |
| ehavior<br>ter by Exclude<br>d<br>Veja forne                                                                                                    | Scheme 22 (4 Reactions)<br>Clique na estrutura para ver<br>as informaçõe da substância<br>OH<br>+<br>Relative stereochemistry shown<br>reedores F Suppliers (91)                                                                                                    | Steps: 1 Yield: 39-                                                                                                    |
| arity (1,947)<br>Tehavior<br>ter by Exclude<br>Id<br>100% (23)<br>89% (19)                                                                                                    | Scheme 22 (4 Reactions)<br>Clique na estrutura para ver<br>as informaçõe da substância<br>OH<br>+<br>Relative stereochemistry shown<br>Relative stereochemistry shown<br>Re                                                                       | Steps: 1 Yield: 39-                                                                                                    |
| arity (1,947)<br>ehavior<br>ter by Exclude<br>d<br>100% (23)<br>89% (19)<br>79% (40)<br>59% (30)                                                                                             | Scheme 22 (4 Reactions) Clique na estrutura para ver<br>as informaçõe da substância<br>OH<br>+ OH<br>Relative stereochemistry shown<br>Relative stereochemistry shown                                                                                                    | Steps: 1 Yield: 39-                                                                                                    |
| arity (1,947)<br>ehavior<br>ter by Exclude<br>d<br>100% (23)<br>89% (19)<br>79% (40)<br>59% (30)<br>49% (15)<br>w All                                                                        | Scheme 22 (4 Reactions) Clique na estrutura para ver<br>as informaçõe da substância<br>OH<br>+ OH<br>Relative stereochemistry shown<br>Relative stereochemistry shown<br>Rela | Steps: 1 Yield: 39-<br>Control of the stereochemistry shown<br>Relative stereochemistry shown<br>Suppliers (83)<br>Proline-3-carboxamides as H-PGDS<br>et al<br>Veja a ref erência da reação<br>roperty Organization, WO2017103851 A                                                                                                    |
| arity (1,947)<br>ehavior<br>ter by Exclude<br>d<br>100% (23)<br>89% (19)<br>79% (40)<br>59% (30)<br>49% (15)<br>w All<br>mber of Steps                                                       | Scheme 22 (4 Reactions)       Clique na estrutura para ver as informaçõe da substância         OH       OH         Relative stereochemistry shown       Preparation of quin inhibitors         sceedores       Image: Suppliers (91)         Reaction Summary       Steps: 1 Yield: 67%         1.1 Reagents: Triethylamine, Diphenylphosphoryl azide Solvents: tert-Butanol; 1 h, 60 °C; overnight, reflux; reflux → rt       By: Cadilla, Rodolfo; World Intellectual Pr 2017-06-22         View Reaction Detail       Detalhes da reação       PatentPak ▼                                                                                                    | Steps: 1 Yield: 39-<br>Comparison of the stereochemistry shown<br>Relative stereochemistry shown<br>Suppliers (83)<br>Poline-3-carboxamides as H-PGDS<br>et al<br>Veja a referência da reação<br>roperty Organization, WO2017103851 A<br>Full Text •                                                                                                    |
| arity (1,947)<br>ter by Exclude<br>d Veja forme<br>89% (19)<br>79% (40)<br>69% (30)<br>49% (15)<br>w All<br>mber of Steps<br>n-Participating Functional<br>ups                               | Scheme 22 (4 Reactions)       Clique na estrutura para ver as informaçõe da substância         OH       OH         Relative stereochemistry shown       OH         Relative stereochemistry shown       F Suppliers (89)         Reaction Summary       Steps: 1 Yield: 67%         1.1 Reagents: Triethylamine, Diphenylphosphoryl azide<br>Solvents: tert-Butanol; 1 h, 60 °C; overnight, reflux;<br>reflux → rt       By: Cadilla, Rodolfo;<br>World Intellectual Pr<br>2017-06-22         View Reaction Detail       Detalhes da reação       PatentPak ▼         Reaction Summary       Steps: 1 Yield: 67%       Preparation of 1,3-c                                                                                                    | Steps: 1 Yield: 39-<br>Steps: 1 Yield: 39-<br>Relative stereochemistry shown<br>Suppliers (83)<br>toline-3-carboxamides as H-PGDS<br>et al<br>Veja a referência da reação<br>roperty Organization, WO2017103851 A<br>Full Text -                                                                                                    |
| arity (1,947)<br>ter by Exclude<br>d Veja forme<br>89% (19)<br>79% (40)<br>69% (30)<br>49% (15)<br>w All<br>mber of Steps<br>n-Participating Functional<br>sups<br>ide (70)                  | Scheme 22 (4 Reactions)       Clique na estrutura para ver as informaçõe da substância         OH       OH         Relative stereochemistry shown       Preparation of quin inhibitors         scedores       Image: Suppliers (91)         Reaction Summary       Steps: 1 Yield: 67%         1.1 Reagents: Triethylamine, Diphenylphosphoryl azide Solvents: tert-Butanol; 1 h, 60 °C; overnight, reflux; reflux → rt       By: Cadilla, Rodolfo; World Intellectual Pr 2017-06-22         View Reaction Detail       Detalhes da reação       Preparation of 1,3-c derivatives as heme PGDS) inhibitors         Reaction Summary       Steps: 1 Yield: 67%       Preparation of 1,3-c derivatives as heme PGDS) inhibitors                                                                                                    | Steps: 1 Yield: 39-<br>Steps: 1 Yield: 39-<br>Control of the stereochemistry shown<br>Relative stereochemistry shown<br>Suppliers (83)<br>Proline-3-carboxamides as H-PGDS<br>et al<br>Veja a referência da reação<br>et al<br>Full Text +<br>disubstituted cyclobutane or azetidine<br>atopoietic prostaglandin D synthase (H                                                                                           |
| arity (1,947) Behavior ter by Exclude Id 100% (23) 89% (19) 79% (40) 69% (30) 49% (15) w All mber of Steps n-Participating Functional pups lide (70) tbamate (67) tone (48) tlic ketone (47) | Scheme 22 (4 Reactions)       Clique na estrutura para ver as informaçõe da substância         OH       OH         Image: Clique na estrutura para ver as informaçõe da substância         OH       OH         Image: Clique na estrutura para ver as informaçõe da substância         OH       OH         Image: Clique na estrutura para ver as informaçõe da substância         OH       OH         Image: Clique na estrutura para ver as informaçõe da substância         OH       OH         Image: Clique na estrutura para ver as informaçõe da substância         OH       OH         Image: Clique na estrutura para ver as informaçõe da substância         Image: Clique na estrutura para ver as informaçõe da substância         Image: Clique na estrutura para ver as informaçõe da substância         Image: Clique na estrutura para ver as informaçõe da substância         Image: Clique na estrutura para ver as informaçõe da substância         Image: Clique na estrutura para ver as informaçõe da substância         Image: Clique na estrutura para ver as informaçõe da substância         Image: Clique na estrutura para ver as informaçõe da substância         Image: Clique na estrutura para ver as informaçõe da substância         Image: Clique na estrutura para ver as informaçõe da substância         Image: Clique na estrutura para ver as informaçõe da substância      <                                                                                                    | Steps: 1 Yield: 39-<br>Steps: 1 Yield: 39-<br>Comparison of the stereochemistry shown<br>Relative stereochemistry shown<br>Suppliers (83)<br>toline-3-carboxamides as H-PGDS<br>et al<br>Veja a referência da reação<br>roperty Organization, WO2017103851 A<br>Full Text -<br>disubstituted cyclobutane or azetidine<br>atopoietic prostaglandin D synthase (H<br>torman; et al<br>roperty Organization, WO2018069863 A |

## **Detalhes de reações**

# Detalhes de reações

Detalhes incluem solventes, catalisadores, reagentes, condições e protocolos experimentais extraídos das publicações

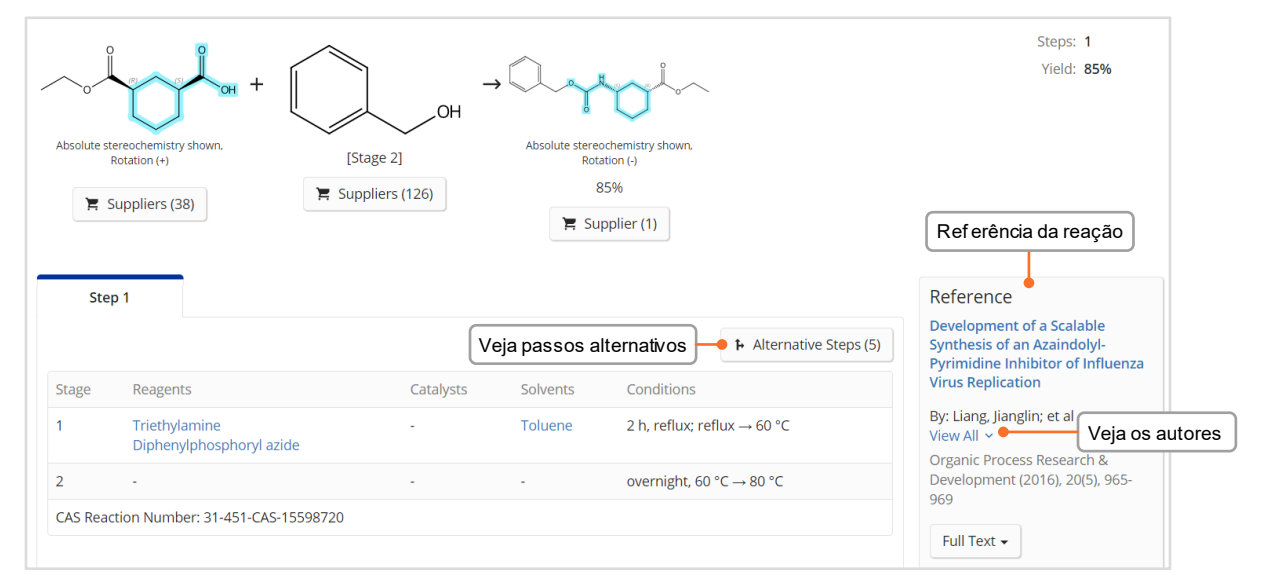

| xperimental Prot                                   | ocols                                                                                                    |
|----------------------------------------------------|----------------------------------------------------------------------------------------------------|
| MethodsNow™ ●                                      | Veja protocolos experimentais,<br>incluindo procedimentos detalhados                                                                                                    |
| Products                                           | Ethyl (1 <i>R</i> ,3 <i>S</i> )-3-[(benzyloxycarbonyl)amino]cyclohexanecarboxylate, Yield: 85%                                                                                                    |
| Reactants                                          | 1,3-Cyclohexanedicarboxylic acid, 1-ethyl ester, (1 <i>R</i> ,3 <i>S</i> )-                                                                                                    |
|                                                    | Benzyl alcohol                                                                                                    |
| Reagents                                           | Triethylamine                                                                                                    |
|                                                    | Diphenylphosphoryl azide                                                                                                    |
| Solvents                                           | Toluene                                                                                                    |
| Procedure<br>Characterization Dat                  | <ol> <li>Add diphenylphosphoryazide (DPPA) (166 mL, 769 mmol) and triethylamine (107 mL, 769 mmol) to (15, 3R) -3-ethoxycarbonylcyclohexanecarboxylic acid (140 g, 700 mmol) in toluene (1.4 L).</li> <li>Reflux the mixture for 2 h under N<sub>2</sub>.</li> <li>Cool the reaction mixture to 60°C and add benzyl alcohol (87 mL, 839 mmol) in one portion.</li> <li>Heat the mixture to 80°C overnight.</li> <li>Stir the mixture and separate the layers.</li> <li>Veja dados de caracterização</li> </ol> |
| <ul> <li>Ethyl (1<i>R</i>,3<i>S</i>)-3-</li> </ul> | [(benzyloxycarbonyl)amino]cyclohexanecarboxylate                                                                                                    |
| Proton NMR<br>Spectrum                             | (300 MHz, CDCl <sub>3</sub> ) δ7.48-7.30 (m, 5H), 5.11 (s, 2H), 4.67 (s, 1H), 4.13 (q,J= 7.1 Hz, 2H), 3.55 (s, 1H), 2.42 (t,J= 11.8 Hz, 1H), 2.28 (d,J = 12.6 Hz, 1H), 2.10-1.79 (m, 3H), 1.50-1.19 (m, 6H), 1.19-1.00 (m, 1H).                                                                                                    |
| Optical Rotatory<br>Power                          | =-33.3° (c = 1 in DCM).                                                                                                    |
| HRMS                                               | (ESI) [M + H] <sup>+</sup> calculated for C <sub>17</sub> H <sub>24</sub> NO <sub>4</sub> 306.1700, found 306.1700                                                                                                    |
| State                                              | sticky solid                                                                                                    |
|                                                    |                                                                                                    |

## Planejamento de retrossíntese

#### Inicie a geração do planejamento

## Há duas opções para iniciar o planejamento retrossintético no CAS SciFinder<sup>n</sup>

0 Desenhe a estrutura no editor de Retrossíntese na página inicial

Olique no desenho de qualquer estrutura e inicie a Análise Retrossintética

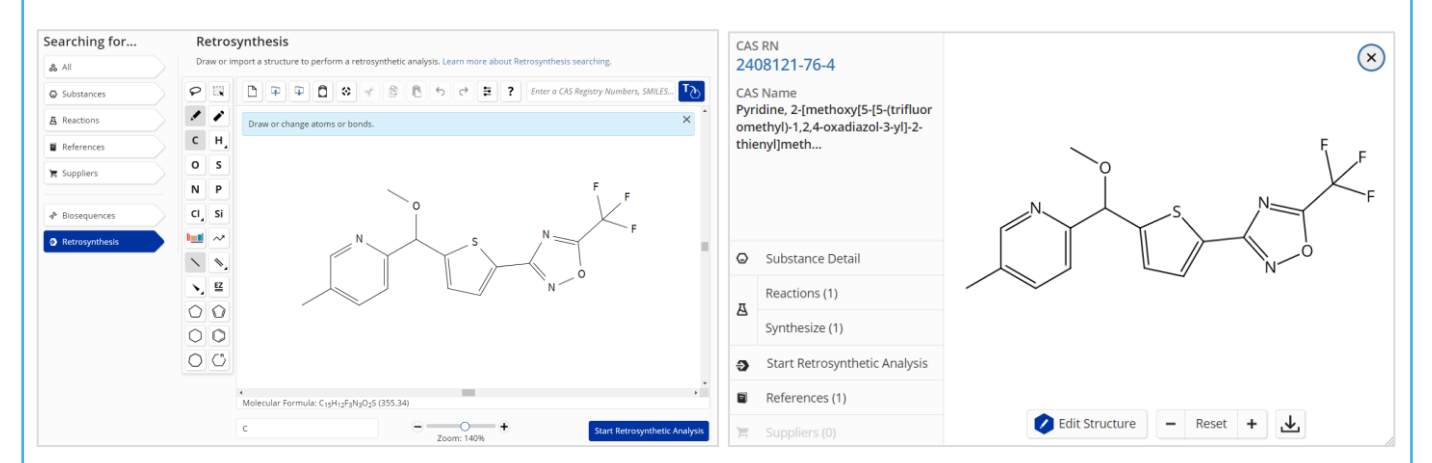

#### Opções da Retrossíntese

#### Edite as opções do planejamento para...

- aumentar os passos de retrossíntese
- proteger ligações em toda a rota
- definir as ligações que serão quebradas na primeira etapa
- alterar o custo dos materiais de partida
- criar um plano preditivo com mais alternativas significativas, ex. para moléculas poli ou heterocíclicas

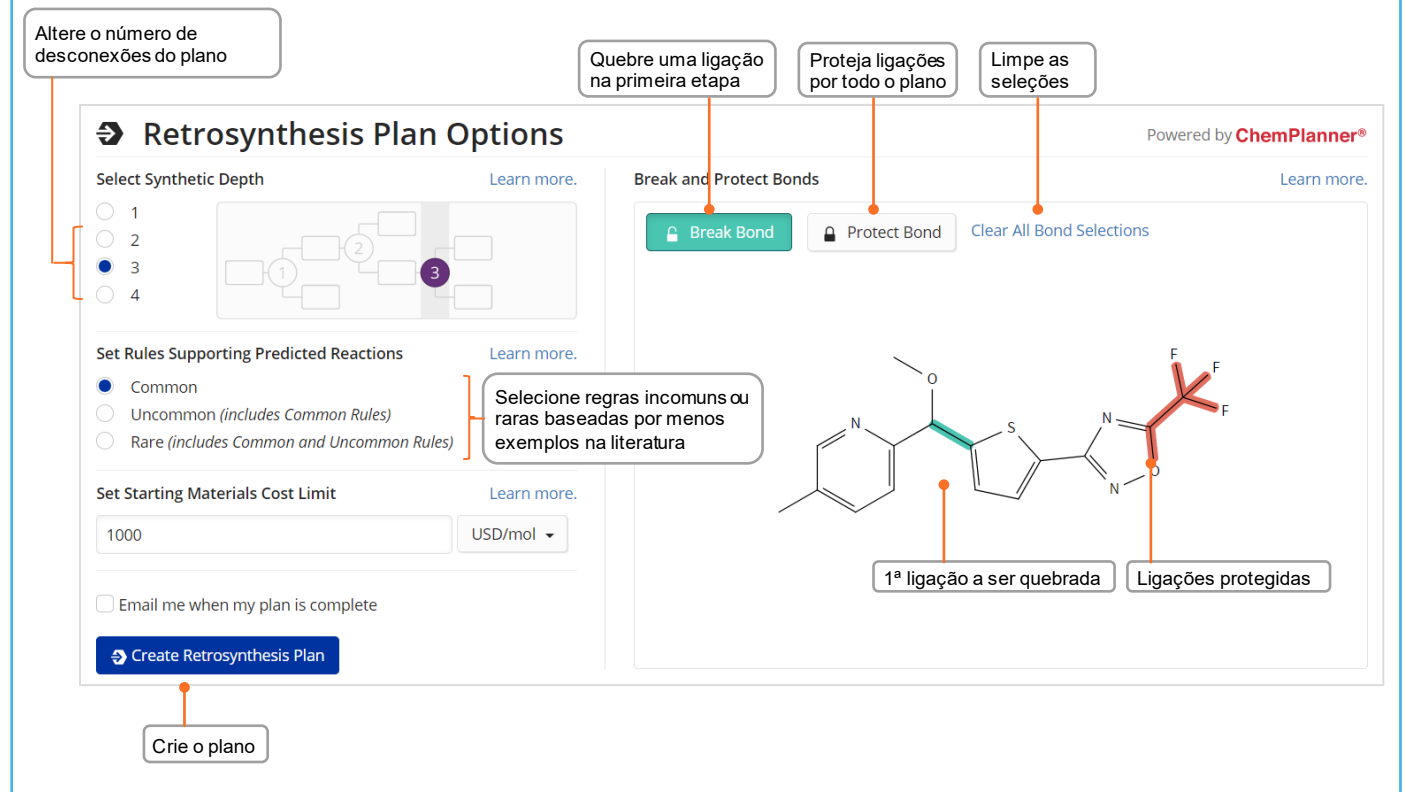

### Plano de retrossíntese e passos alternativos

#### Abra o plano

O Plano Experimental é gerado em poucos segundos, o cálculo do Plano Preditivo levará mais tempo

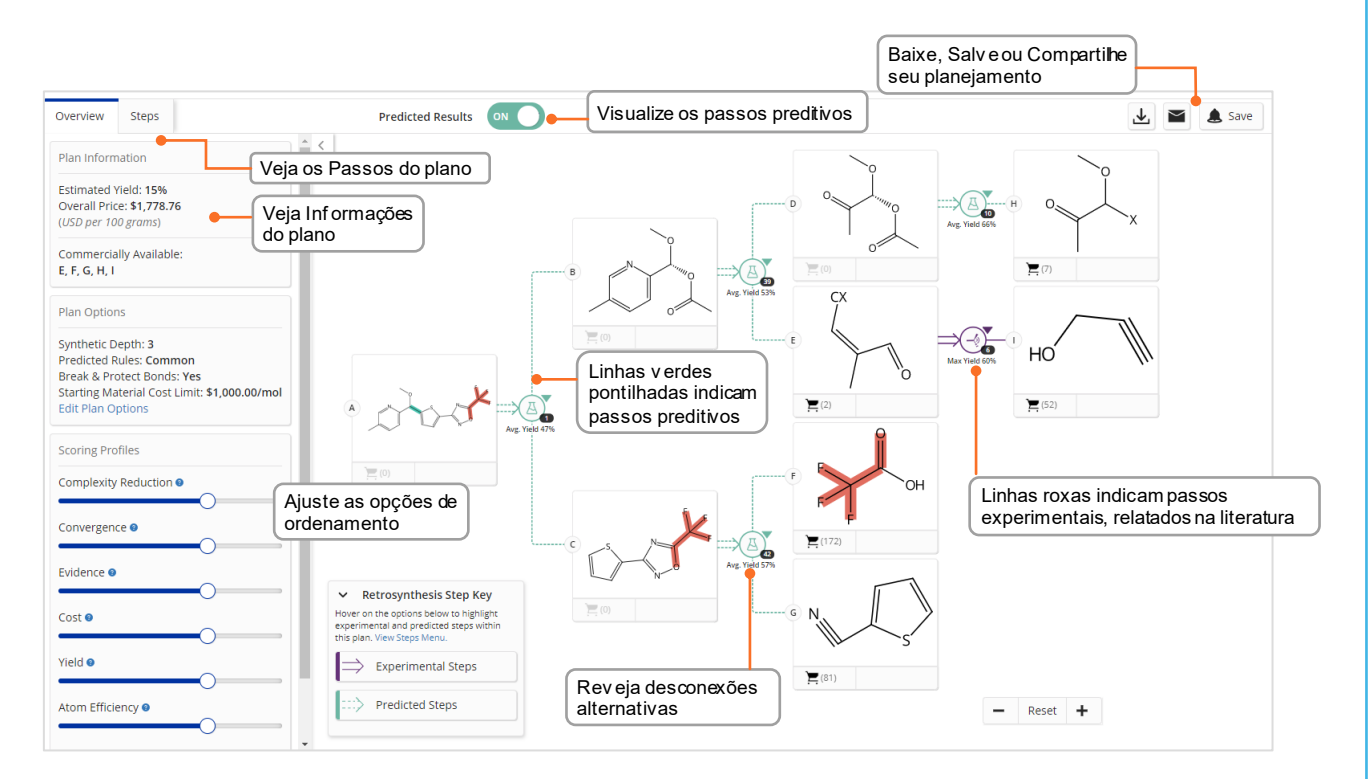

#### Passos Alternativos

Uma visão geral de todos os passos experimentais e preditivos As evidências são apresentadas como um conjunto de resultados de reações

Acesse as evidências de reações a partir do 1 link na visão geral dos passos ou
 nas alternativas de passos no esquema

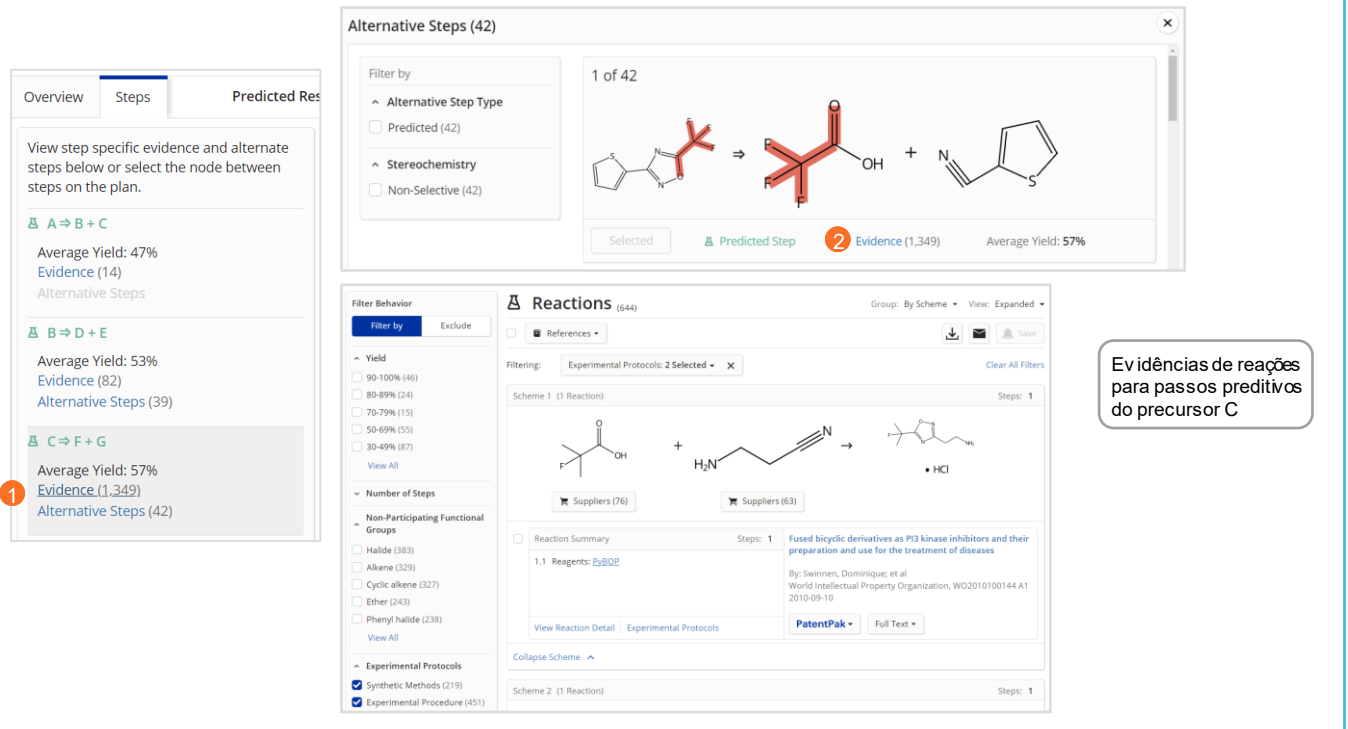

## **Opções de ordenamento**

# Opções de ordenamento

Para planos com passos preditivos, você pode aumentar ou reduzir a importância dos passos e alternativas para cada perfil, determinando o que será mostrado nos passos alternativos e em qual ordem.

- Cada perfil de pontuação pode ser ajustado para Off (extrema esquerda), Baixo, Médio ou Alto (extrema direita)
- A configuração padrão para cada perfil é "Médio"
- Ao mover a barra de controle toda para a esquerda, o perfil de pontuação é desligado e não será considerado um fator para o ranqueamento da alternativa

#### Perfis de ranqueamento

| Atributo                   | Definição                                                                                                    |
|----------------------------|----------------------------------------------------------------------------------------------------|
| Redução da<br>complexidade | Reduz a complexidade dos reagentes de um passo quando comparado ao<br>produto<br>Na retrossíntese, geralmente se prefere uma alta redução de<br>complexidade                                                                                                    |
| Convergência               | Determina o quão ramificado um plano é; <b>geralmente se prefere uma</b><br><b>elevada convergência</b> ao invés de um plano linear.<br>Para um determinado passo, quanto mais precursores houver, e o mais<br>próximo seus tamanhos relativos forem, é considerado mais convergente.<br><b>Aumentar a convergência mostra passos com mais reagentes.</b>                                                                             |
| Evidência                  | Ranqueia as alternativas baseado no número de exemplos na literatura que<br>dão base ao tipo de reação.<br><b>Mais evidências</b> para um passo <b>significa que o tipo de reação tem mais</b><br><b>aplicações e é mais versátil em termos de condições e substratos</b> e, por<br>isso, predições feitas baseadas nelas são provavelmente mais confiáveis.<br><b>Aumentar as evidências mostra alternativas com mais exemplos</b> . |
| Custo                      | Leva em conta as despesas das reações ao ranquear os materiais de partida baseado no menor preço encontrado nos catálogos indexados.                                                                                                    |
| Rendimento                 | Aplica-se ao rendimento de cada passo do plano, o que contribui para o<br>rendimento médio da molécula alvo.<br><b>Aumentar o rendimento mostra a molécula alvo e as alternativas com</b><br><b>os maiores rendimentos</b> (máximo para passos da literatura e médio para<br>passos preditivos).                                                                                                    |
| Eficiência Atômica         | Reduz as partes dos reagentes que não são incluídas nos produtos de cada<br>passo.<br>Aumentar a eficiência atômica mostra alternativas com menores<br>quantidades de átomos dos reagentes que não são mapeados nos<br>produtos.                                                                                                    |

## **Buscas Markush e CAS PatentPak®**

#### **Buscas Markush**

Buscas por estruturas Markush podem ser realizadas utilizando a opção Search Patent Markush na busca por substâncias

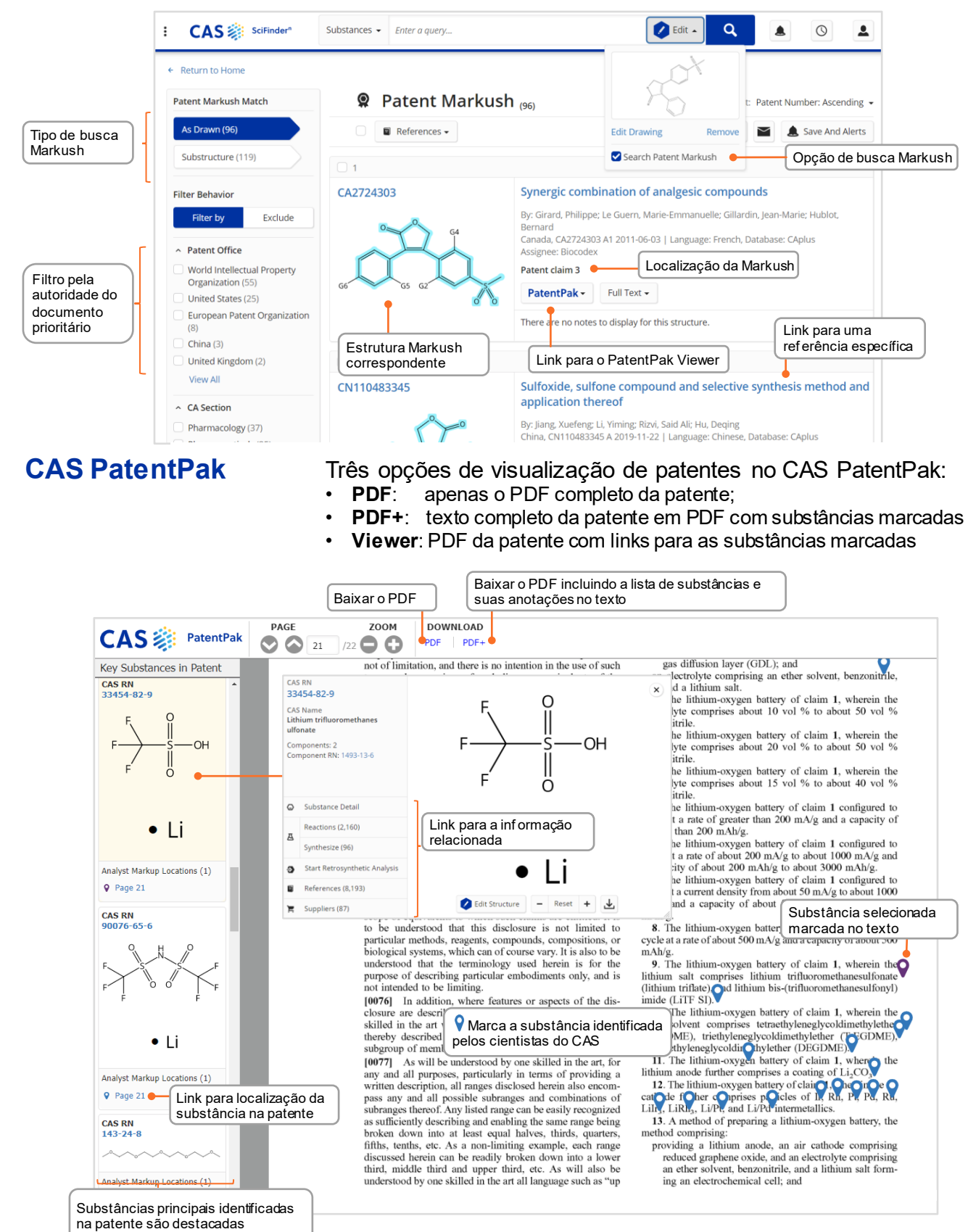

## Fornecedores e ChemDoodle®

#### Buscas por Fornecedores

A busca por fornecedores permite acesso direto a informações de catálogos de produtos químicos baseadas na estrutura química, nomes e outros identificadores

| Filter Behavior                                                                                                    | E Suppliers (384)                                               |                                                          |                                                                                                    | Opçõe                 | s de ordenamento                                                         | Soe: Relevance                                                    |
|----------------------------------------------------------------------------------------------------|-----------------------------------------------------------------|----------------------------------------------------------|----------------------------------------------------------------------------------------------------|-----------------------|--------------------------------------------------------------------------|-------------------------------------------------------------------|
| Filter by Exclude                                                                                                    | Seleça                                                          | ão de forne<br>ridos/não pr                              | ecedores<br>referidos                                                                              |                       |                                                                          | Relevance<br>Supplier: A to Z<br>Supplier: Z to A                 |
| No Preference (384)                                                                                                    | Supplier                                                        | Si                                                       | ubstance                                                                                           | Purity                | Purchasing Details                                                       | Ships Within<br>Purity                                            |
| Supplier     Hayashi Pure Chemical     Products Catalog (107)     KANTO CHEMICAL (41)                                                             | Oakwood<br>Oakwood Chemical Product List<br>United States       | <ul> <li>70</li> <li>9</li> <li>9</li> <li>10</li> </ul> | 664-93-9<br>ulfuric acid, 60%                                                                      | 95-98%                | Order From Supplier<br>50 ml, USD 10<br>100 ml, USD 11<br>500 ml, USD 15 | ☑ Maintained in stock                                             |
| <ul> <li>FUJIFILM Wako Chemicals<br/>Europe GmbH Product List<br/>(37)</li> <li>FUJIFILM Wako Chemicals<br/>U.S.A. Corporation Product</li> </ul> | Link para o<br>detaihamento We<br>Em                            | akwood Chen<br><sup>eb</sup><br>nail<br>none             | nical Product List                                                                                 | eleção d<br>ef eridos | e fornecedores<br>s/não preferidos<br>cas r<br>cas n                     | ance Information<br>egistry Number 7664-93-9<br>ame Sulfuric acid |
| FUJIFILM Wako Pure Chemical<br>Corporation Product List (37)<br>View All                                                                          | Oakwood Chemical Product L<br>United States                     | em Details<br>nemical Name<br>rder Number                | Sulfuric acid, 60%                                                                                 | ições<br>ato          | ļ                                                                        | но— <u>s</u> —он                                                  |
| <ul> <li>▶ Purity</li> <li>≥99% (2)</li> <li>95-98% (108)</li> </ul>                                                                              | Qu                                                              | uantity, Price                                           | 50 ml, USD 10<br>100 ml, USD 11<br>500 ml, USD 15<br>4 L, USD 39<br>18 L, USD 90<br>200 L, USD 400 | s do<br>o             |                                                                          |                                                                   |
| <ul> <li>90-94% (8)</li> <li>&lt;90% (10)</li> <li>Quantity</li> </ul>                                                                            | Oakwood Stor<br>Oakwood Chemical Product L<br>United States Las | ock Status<br>icing Information<br>ist Updated           | Bulk Available<br>Maintained in stock                                                              | a                     |                                                                          |                                                                   |
| Milligrams (2)                                                                                                    | Ore                                                             | rder From Supplie                                        | compra                                                                                             | s                     |                                                                          |                                                                   |

#### **ChemDoodle**®

O editor de estruturas ChemDoodle está disponível com o editor padrão CASDraw. O ChemDoodle é útil para tablets e celulares.

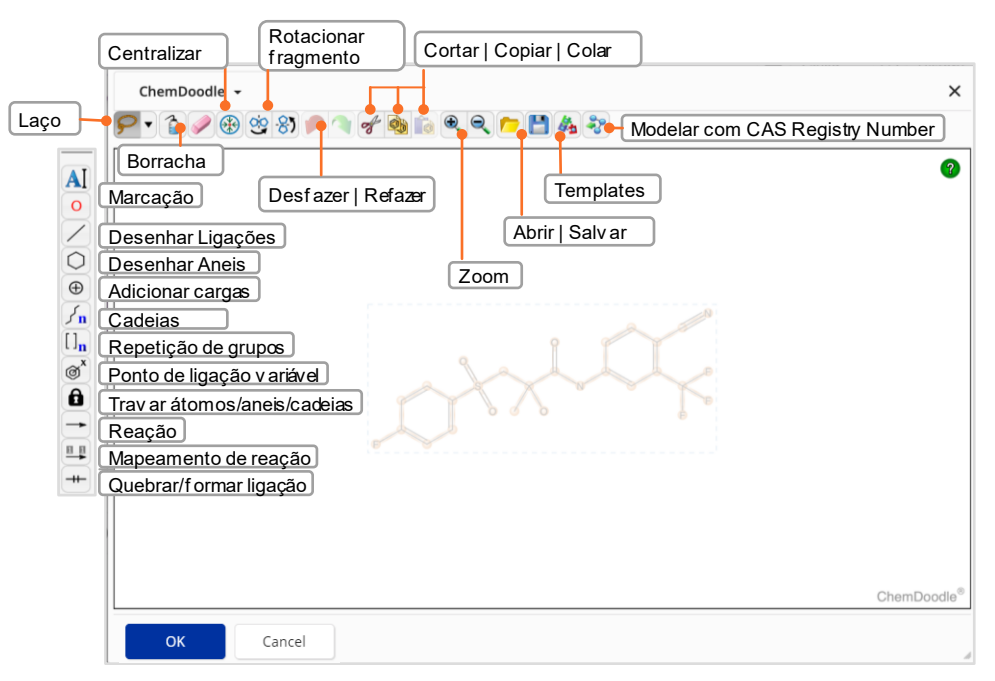

## **Busca por Anterioridade**

#### Análise de Anterioridade em Documentos de Patente

Ao visualizar uma página de detalhes de referência de patente, uma opção para gerar uma busca por anterioridade está disponível. Os resultados aparecem no histórico de pesquisa.

- Predição baseada em Inteligência Artificial
- Baseado em um único documento como ponto de partida
- Análise dos conceitos do CAS, substâncias indexadas, códigos IPC e o texto complete adicional
- Gera uma lista de documentos previamente conhecidos ranqueados por relevância, contendo patentes e literatura não patentária

| PatentPak Vier       | Incia<br>detall | a análise a par<br>nes do docume                                                                   | tir dos                                                                       |                                      |                                                           |                                   |
|----------------------|-----------------|----------------------------------------------------------------------------------------------------|-------------------------------------------------------------------------------|--------------------------------------|-----------------------------------------------------------|-----------------------------------|
| Patent               | Language        | Kind<br>Code                                                                                       | PatentPak Options                                                             | Publication<br>Date                  | Application<br>Number                                     | Application<br>Date               |
| WO2004011464         | English         | A2                                                                                                 | PDF   PDF+   Viewer                                                           | 2004-02-05                           | WO2003-FR2354                                             | 2003-07-25                        |
| ReferencesP10:44 AMN |                 | Prior Art Analysis (154)<br>Novel substituted pyrazolo[1,5-a]-1,3,5-triazine derivatives and their |                                                                               |                                      |                                                           | View Results                      |
|                      |                 | analogs, ph<br>drugs, parti<br>methods fo                                                          | armaceutical composition<br>cularly as neurotrophic fa<br>r their preparation | ns containing th<br>actor production | em, their use as<br>n enhancers, and<br>Veja os resultado | Complete<br>os no Histórico de bu |

# Login, Feedback e Suporte

| Detalhes de login                             | Crie suas credenciais de acesso ao CAS SciFinder<br>Discovery Platform por <u>este endereço</u> .                                                                                                |  |  |  |
|-----------------------------------------------|----------------------------------------------------------------------------------------------------|--|--|--|
|                                               | <ul> <li>Acesse o CAS SciFinder Discovery Platform pela<br/>página web do CAS.</li> </ul>                                                                                                    |  |  |  |
| Botão de<br>Feedback                          | Forneça feedback direto ao CAS                                                                                                    |  |  |  |
| Aprenda mais                                  | Treinamentos de uso do CAS SciFinder <sup>n</sup> (inglês):<br><u>https://www.cas.org/support/training/scifinder-n</u>                                                                           |  |  |  |
|                                               | Seminários futuros e gravados (inglês):<br>https://www.cas.org/about/events/scifinder-webinars                                                                                                   |  |  |  |
|                                               | Treinamentos e gravações em <b>português</b> :<br>https://solutions.cas.org/b-on                                                                                                    |  |  |  |
| Contato ao<br>Suporte ao Cliente              | Envie um e-mail para <u>help@cas.org</u> para falar com um representante do CAS Customer Center                                                                                                  |  |  |  |
| Contatos do<br>CAS na<br>Península<br>Ibérica | Envie um e-mail para a equipe do CAS na Península<br>Ibérica para resolver suas dúvidas, agendar<br>treinamentos e conversar sobre qualquer assunto<br>relacionado: <u>respallardo@acs-i.org</u> |  |  |  |